## **Cougar Messaging**

## (RAVE Alerts)

- Please login to your account at <u>https://www.getrave.com/login/bcc</u> or by logging into your "MyBarton Portal" and clicking the link on the "Cougar Text Messaging and Alert System (RAVE)" card. If you have difficulty logging in on the RAVE page, click "Forgot your password?" and enter your full Barton email address as your Username.
- 2. You should then receive an email at your Barton email address with instructions on how to reset your password.
- 3. Read and accept the Terms & Conditions.
- 4. If your "Mobile Phone" number is not listed, but you would like to receive texts, be sure to add your number to your account. \*If you do not have a phone that can accept text messages or opt not to receive texts, your RAVE notifications will come only to the email(s) you have registered in the RAVE system.
- 5. Click "Opt-In Lists"
- Select the campus that you are located on (Barton County Campus, Fort Riley, Fort Leavenworth, Grandview). This will inform you of important information such as campus closure due to bad weather.
- 7. If you live in the Great Bend area and would like to know about activities around the Barton County Campus, select "BCC Student Activity".
- 8. If you live in Housing at the Barton County Campus, you must select "BCCHousing", and you are strongly encouraged to select "BCC Student Activity."

If you need assistance contact Jonathan Dietz at dietzj@bartonccc.edu.